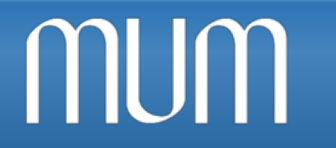

MikroTik User Meting

### Tips para Principiantes + HotSpot (Seguridad, User Manager)

Armando Cartagena ITDES

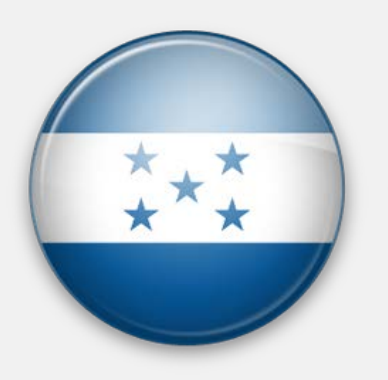

23 de Julio de 2018

Tegucigalpa

Honduras

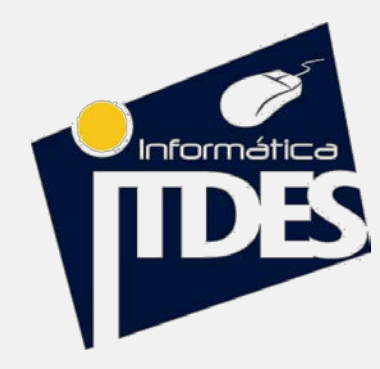

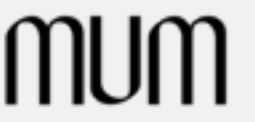

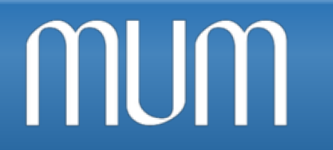

### Presentación Personal

\*\*\*

- ✓ Nombre: Jose Armando Cartagena Mendoza.
- ✓ Pasante Universitario.
- ✓ Estudiante del Instituto Técnico Departamental "Espíritu del Siglo". (2011-2017)
- ✓ Experiencia desde 2015.

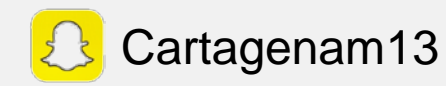

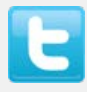

@Cartagenam13

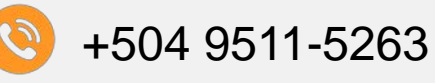

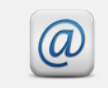

Cartagenam13@gmail.com

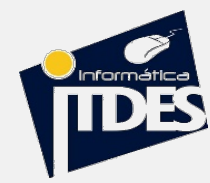

### Acerca de la institución

\*\*\*

- ✓ Fundado en 1930.
- ✓ Institución Publica.
- ✓ 65 Docentes.
- ✓ Colegio Técnico Insignia Del Departamento De Colon.
- ✓ Oferta Educativa:
  - 5 BTP Y 1 BCH.
  - Ciclo Básico Técnico.

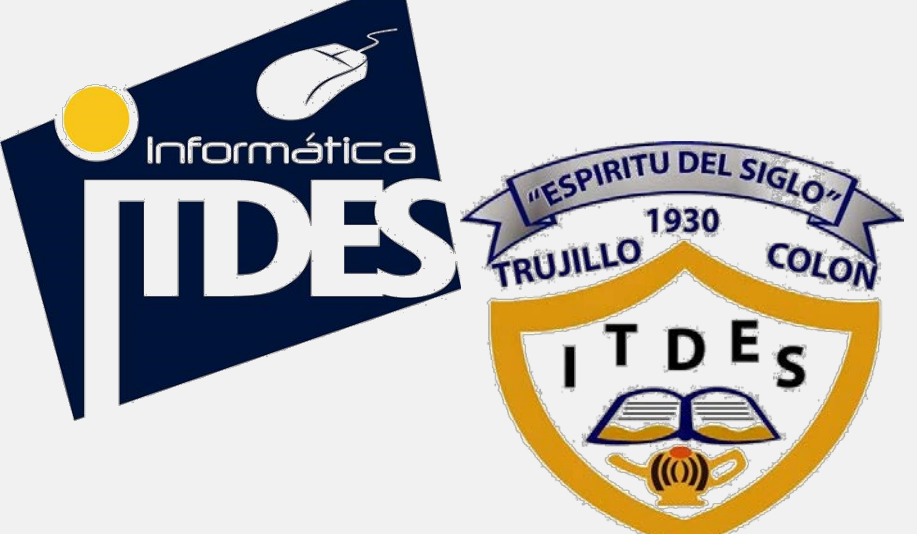

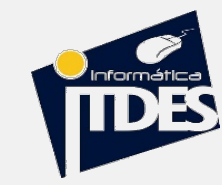

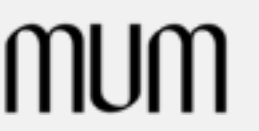

MUM

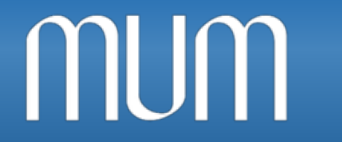

## \*\*\*

### Tips Básicos-Principiante

MikroTik® (RouterOS y Routerboard) nos ofrece herramientas muy poderosa y sobre todo demasiado amplias, pero como en todos los casos, hay que saber configurarlo correctamente.

- ✓ Mostrar los descuidos mas comunes.
- ✓ Demostrar que con unos pocos pasos se pueden mejorar las configuraciones, incrementando la seguridad y reduciendo las posibles fallas.

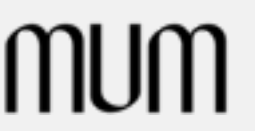

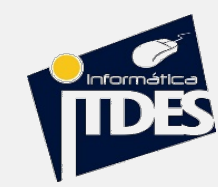

 ✓ Descuidos en los accesos por defecto, dejando la puerta completamente abierta para ingresar al router con las credenciales por defecto.
 Usuario Contraseña

 Casos en que a User1 le otorgamos permiso solo de lectura y Admin con permisos Full

| P P C             | Policies                                                 |                                                                             |                   |                                                                                                    |            | Chin    | Find |
|-------------------|----------------------------------------------------------|-----------------------------------------------------------------------------|-------------------|----------------------------------------------------------------------------------------------------|------------|---------|------|
| A GUI             | Folicies                                                 | n name of the                                                               | when the second   | ius sei eses du                                                                                                    | da tilvana | John    |      |
| A run             | local telnet sen np reboot read write policy test winbox | password v                                                                  | veb shin sensit   | ive api romon due                                                                                                    | ве пкарр   | default |      |
| A read            | local telnet ssn reboot read test winbox password web    | shift sensiti                                                               | ve api romon ti   | карр                                                                                                    |            | default |      |
| o write           | local telnet ssn reboot read write test winbox password  | web shift s                                                                 | ensitive api ror  | поп тікарр                                                                                                    |            | derault |      |
|                   |                                                          | Group <re< td=""><td>ad&gt;</td><td></td><td></td><td>X</td><td></td></re<> | ad>               |                                                                                                    |            | X       |      |
|                   |                                                          | Name:                                                                       | read              |                                                                                                    | OK         |         |      |
|                   |                                                          | Policies:                                                                   | ✓ local           | ✓ telnet                                                                                                    | Cance      | 1       |      |
|                   |                                                          |                                                                             | ✓ ssh<br>✓ reboot | Image: Image: ftp Image: Image: Ftp Image: Image: Ftp Image: Image: Ftp Image: Image: Ftp Image: Image: Ftp Image: Image: Ftp Image: Image: Ftp Image: Image: Ftp Image: Image: Ftp Image: Image: Ftp Image: Image: Ftp Image: Image: Image: Image: Ftp Image: Image: Image: Image: Ftp Image: Image: Image | Apply      |         |      |
|                   |                                                          |                                                                             | write             | policy                                                                                                    | Commer     | nt      |      |
|                   |                                                          |                                                                             | ✓ password        | ✓ web                                                                                                    | Сору       |         |      |
| items (1 selecter | 4)                                                       |                                                                             | ✓ sniff<br>✓ api  | <ul> <li>✓ sensitive</li> <li>✓ romon</li> </ul>                                                                                                    | Remov      | e       |      |
|                   | -1                                                       | ·                                                                           | dude              | ✓ tikapp                                                                                                    |            |         |      |
|                   |                                                          | Skin:                                                                       | default           | ₹                                                                                                    |            |         |      |
|                   |                                                          | System                                                                      |                   |                                                                                                    |            | _       |      |

Admin

Admin

User1

1234

mum

### Identifica Tu Equipo

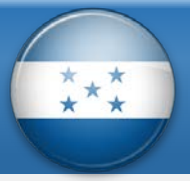

| ion Settings Das | Auto Upgrade        |                      |   |
|------------------|---------------------|----------------------|---|
| Call Safe Mode   | Certificates        |                      |   |
| ***              | Clock               | -                    |   |
| Quick Set        | Console             |                      |   |
| CAPSMAN          | Disks               |                      |   |
| m Interfaces     | Drivers             |                      |   |
| 🗓 Wireless       | GPS                 |                      |   |
| Bridge           | Health              |                      |   |
| PPP              | History             |                      |   |
| 18 Mesh          | Identity            |                      | × |
| IP N             | LCD                 | Identity: RMATICA OK |   |
| v∮IPv6 ト         | LEDs                | Cancel               | ī |
| ⊘ MPLS ト         | License             | Cancer               | 4 |
| 💰 Routing 🛛 🗅    |                     | Apply                |   |
| 🚱 System 🗈       | NTP Client          | -                    |   |
| Queues           | NTP Server          | -                    |   |
| Files            | Packages            |                      |   |
| E Log            | Paceword            | -                    |   |
| 🕵 Radius         | Porte               |                      |   |
| 🗶 Tools 🔹 🗅      | Pahaat              |                      |   |
| New Terminal     | Republic            |                      |   |
| Dude N           | neset Configuration |                      |   |

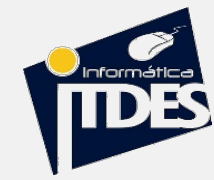

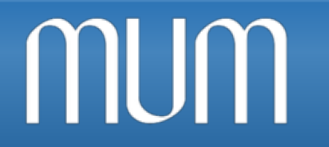

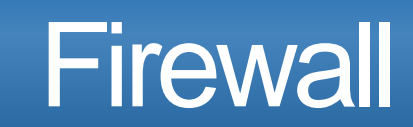

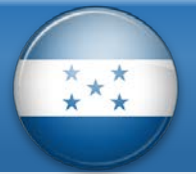

Una de las primeras acciones a realizar en todo equipo es poner al menos un pequeño firewall para prevenir los ataques más comunes.

| Firewall     |       |        |     |           |               |                |               |            |           |          |       |         | × |
|--------------|-------|--------|-----|-----------|---------------|----------------|---------------|------------|-----------|----------|-------|---------|---|
| Filter Rule: | NAT   | Mangle | Raw | Service P | 'orts Connec  | tions A        | ddress Lists  | Layer7 Pro | tocols    |          |       |         |   |
| + -          |       | 8      | T   | oo Rese   | t Counters    | <b>oo</b> Rese | t All Counter | 18         |           |          | Find  | input   | Ŧ |
| <b>#</b> A   | ction | Chain  | Src | . Address | Dist. Address | Proto          | Src. Port     | Dst. Port  | In. Inter | Out. Int | Bytes | Packets | - |
|              |       |        |     |           |               |                |               |            |           |          |       |         |   |
|              |       |        |     |           |               |                |               |            |           |          |       |         |   |
|              |       |        |     |           |               |                |               |            |           |          |       |         |   |
|              |       |        |     |           |               |                |               |            |           |          |       |         |   |
|              |       |        |     |           |               |                |               |            |           |          |       |         |   |
|              |       |        |     |           |               |                |               |            |           |          |       |         |   |
|              |       |        |     |           |               |                |               |            |           |          |       |         |   |
|              |       |        |     |           |               |                |               |            |           |          |       |         |   |
| 0 items      |       |        |     |           |               |                |               |            |           |          |       |         |   |
|              |       |        |     |           |               |                |               |            |           |          |       |         |   |

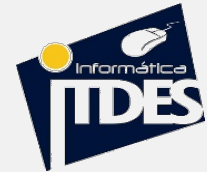

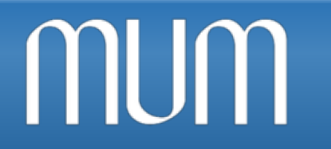

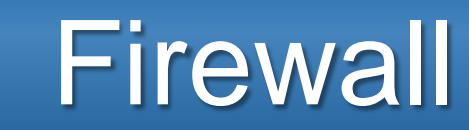

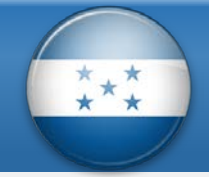

Los ataques tienen principalmente 2 objetivos:

- ✓ Tomar el control del router.
- Provocar una denegación de servicios (CPU 100%, consumo de todo el ancho de banda, etc.)

Principales problemas:

✓ Ataques por Fuerza Bruta✓ Ataque al DNS

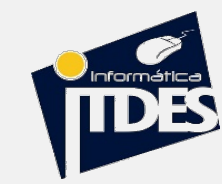

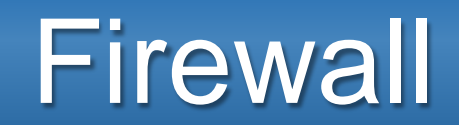

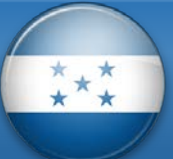

Ŧ

Ŧ Ŧ

Ŧ

Tx Pack ... Rx Pack

0 0

0 0

0

0

0

0

0

0

0

0

0

0

0

0

0

0

0

0

0

0

344 bps

344 bps

344 bps

344 bps

344 bps

344 bps

344 bps

6.0 kbps

6.0 kbps

6.0 kbps

6.0 kbps

6.0 kbps

6.0 kbps

6.0 kbps

#### **Ataque por Fuerza Bruta**

#### rcaire@suyai /home/rcaire]% python3 mkbrutus.py -t 192.168.0.11 -d dictionary2.txt

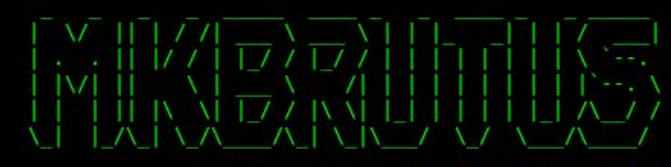

Mikrotik RouterOS Bruteforce Tool 1.0.0 Ramiro Caire (@rcaire) & Federico Massa (@fgmassa)

] Starting bruteforce attack...

] Trying with default credentials on RouterOS...

Default RouterOS credentials were unsuccessful, trying with user's password list...

ssword

| -]  | Trying  | User:   | admin   | Pasword: | 1234           |   |
|-----|---------|---------|---------|----------|----------------|---|
| -]  | Trying  | User:   | admin   | Pasword: | 12345          |   |
| -]  | Trying  | User:   | admin   | Pasword: | 123456         |   |
| -]  | Trying  | User:   | admin   | Pasword: | 1234567        |   |
| -]  | Trying  | User:   | admin   | Pasword: | 12345678       |   |
| -]  | Trying  | User:   | admin   | Pasword: | porsche        |   |
| -]  | Trying  | User:   | admin   | Pasword: | dragon         |   |
| -]  | Trying  | User:   | admin   | Pasword: | qwerty         |   |
| -]  | Trying  | User:   | admin   | Pasword: | 696969         |   |
| -]  | Trying  | User:   | admin   | Pasword: | mustang        |   |
| - ] | Trying  | User:   | admin   | Pasword: | letmein        |   |
| -]  | Trying  | User:   | admin   | Pasword: | baseball       |   |
| - ] | Trying  | User:   | admin   | Pasword: | master         |   |
| - ] | Trying  | User:   | admin   | Pasword: | michael        |   |
| -]  | Trying  | User:   | admin   | Pasword: | football       |   |
| -]  | Trying  | User:   | admin   | Pasword: | shadow         |   |
| -]  | Trying  | User:   | admin   | Pasword: | monkey         |   |
| -]  | Trying  | User:   | admin   | Pasword: | abc123         |   |
| -]  | Trying  | User:   | admin   | Pasword: | jordan         |   |
| -]  | Trying  | User:   | admin   | Pasword: | pass           |   |
| -]  | Trying  | User:   | admin   | Pasword: | password       |   |
| -]  | Trying  | User:   | admin   | Pasword: | P@ssw0rd       |   |
| +]  | Login s | success | sful!!! | User: a  | dmin Password: | P |

mum

#### **Ataque por DNS**

#### Torch (Running)

800 (ip)

(qi) 008

800 (ip)

800 (ip)

(qi) 008

800 (ip)

(qi) 008

Total Tx: 724.7 kbps

| Ba   | asic      |         |                       |      | - Filters      |          |            |            |
|------|-----------|---------|-----------------------|------|----------------|----------|------------|------------|
|      | Interface | e: war  |                       | Ŧ    | Src. Address   | : 0.0.0. | 0/0        |            |
| Entr | v Timeou  | t: 00:0 | 00:03                 |      | s Dst. Address | : 0.0.0. | 0/0        |            |
| C    | allect    |         |                       |      |                |          |            | 1911911911 |
|      | Src Ad    | Iraco   | Sto Addree            | •6   | Src. Addresst  | : [::/U  |            |            |
|      | Det Ad    | draee   | Det Addree            | °6   | Dst. Address6  | : ::/0   |            |            |
|      | MAC Po    | atocol  | Port                  | 30   | MAC Protoco    | all      |            |            |
|      | MAC FI    | ULUCUI  |                       |      |                |          |            |            |
|      | Protoco   |         | U VLAN Id             |      | Protoco        | any      | STRATES TR |            |
|      |           |         |                       |      | Port           | : dns    |            |            |
|      |           |         |                       |      |                |          |            |            |
|      |           |         |                       |      | VLAN Id        | any      |            |            |
|      | Et /      | Prot    | Src.                  | Dst. | 1              | LAN Id   | Tx Rate V  | Rx Rate    |
|      | 800 (ip)  |         | 115.238.184.126:12633 |      | 53 (dns)       |          | 6.0 kbps   | 344 bps    |
|      | 800 (ip)  |         | 115.238.184.125:26701 |      | :53 (dns)      |          | 6.0 kbps   | 344 bps    |
|      | 800 (ip)  |         | 115.238.184.126:43549 |      | :53 (dns)      |          | 6.0 kbps   | 344 bps    |
|      | 800 (ip)  |         | 115.238.184.125:16379 |      | :53 (dns)      |          | 6.0 kbps   | 344 bps    |
|      | 800 (ip)  |         | 101.71.74.109:17231   |      | 53 (dns)       |          | 6.0 kbps   | 344 bps    |
|      | 800 (ip)  |         | 101.71.74.110:20153   |      | :53 (dns)      |          | 6.0 kbps   | 344 bps    |
|      | 800 (ip)  |         | 115.238.184.125:50075 |      | :53 (dns)      |          | 6.0 kbps   | 344 bps    |
|      | 800 (ip)  |         | 115.238.184.126:55531 |      | 53 (dns)       |          | 6.0 kbps   | 344 bps    |
|      | 800 (ip)  |         | 115.238.184.126:62555 |      | 53 (dns)       |          | 6.0 kbps   | 344 bps    |
|      | 800 (ip)  |         | 115.238.184.126:34379 |      | :53 (dns)      |          | 6.0 kbps   | 344 bps    |
|      | 800 (ip)  |         | 115.238.184.126:48267 |      | :53 (dns)      |          | 6.0 kbps   | 344 bps    |
|      | 800 (ip)  |         | 101.71.74.109:58126   |      | :53 (dns)      |          | 6.0 kbps   | 344 bps    |
|      | 800 (ip)  |         | 101.71.74.110:24377   |      | :53 (dns)      |          | 6.0 kbps   | 344 bps    |
|      | 800 (ip)  |         | 115.238.184.126:26973 |      | :53 (dns)      |          | 6.0 kbps   | 344 bps    |
|      | 800 (ip)  |         | 115.238.184.126:43181 |      | :53 (dns)      |          | 6.0 kbps   | 344 bps    |

:53 (dns)

:53 (dns)

:53 (dns)

53 (dns)

53 (dns)

:53 (dns)

Total Tx Packet: 2

115.238.184.126:48380

101.71.74.109:14222

115.238.184.126:17981

115.238.184.125:49099

101.71.74.109:9467

101.71.74.109:42021

101.71.74.109:62197

Total Rx: 176.6 kbps

Total Rx Packet: 2

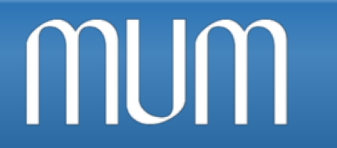

ML

### IP -> Service

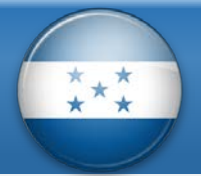

 Deshabilita Servicios innecesarios, y proteger los demás con reglas de firewall o especificar.

| IP | Service List |      |                |             | × |
|----|--------------|------|----------------|-------------|---|
| ~  | > ※ 🍸        |      |                | Find        |   |
|    | Name /       | Port | Available From | Certificate | - |
|    | api          | 8728 |                |             |   |
|    | api-ssl      | 8729 |                | none        |   |
|    | ftp          | 21   |                |             |   |
|    | ssh          | 22   |                |             |   |
|    | telnet       | 23   |                |             |   |
|    | winbox       | 8291 |                |             |   |
|    | www          | 80   |                |             |   |
| Х  | www-ssl      | 443  |                | none        |   |

| IP | Service List               |        |                 |
|----|----------------------------|--------|-----------------|
|    | · × 7                      | ]      |                 |
|    | Name                       | △ Port | Available From  |
| X  | 🔹 api                      | 8728   |                 |
| X  | 😐 api-ssl                  | 8729   |                 |
| X  | 🗢 ftp                      | 21     |                 |
| X  | 😐 ssh                      | 22     |                 |
| X  | <ul> <li>telnet</li> </ul> | 23     |                 |
|    | winbox                     | 8291   | 192.168.10.0/24 |
| X  | • www                      | 80     |                 |
| X  | www-ssl                    | 443    |                 |

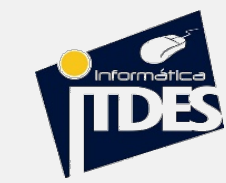

### MUM Servicios Principales a Proteger

mum

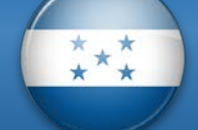

| Puerto | Protocolo | Comentario       | Puerto    | Protocolo | Comentario          |
|--------|-----------|------------------|-----------|-----------|---------------------|
| 20,21  | ТСР       | FTP              | 2000      | ТСР       | Bandwidth Server    |
| 22     | ТСР       | SSH, SFTP        | 3128,8080 | ТСР       | WebProxy            |
| 23     | ТСР       | TELNET           | 5678      | UDP       | Neighbour Discovery |
| 53     | TCP/UDP   | DNS              | 8291      | ТСР       | WinBox              |
| 80     | ТСР       | НТТР             | 8728      | ТСР       | API                 |
| 123    | UDP       | NTP              | 1701      | UDP       | L2tP                |
| 61,162 | UDP       | SNMP             | 1723      | ТСР       | PPtP                |
| 179    | ТСР       | BGP              | 1812,1813 | UDP       | User Manager        |
| 443    | ТСР       | HTTPS /(HotSpot) | L         |           |                     |

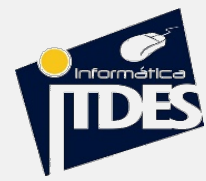

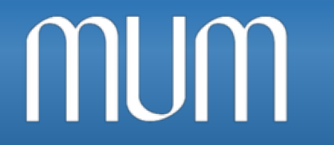

\*\*

#### ✓ NUNCA actualizar solo porque si

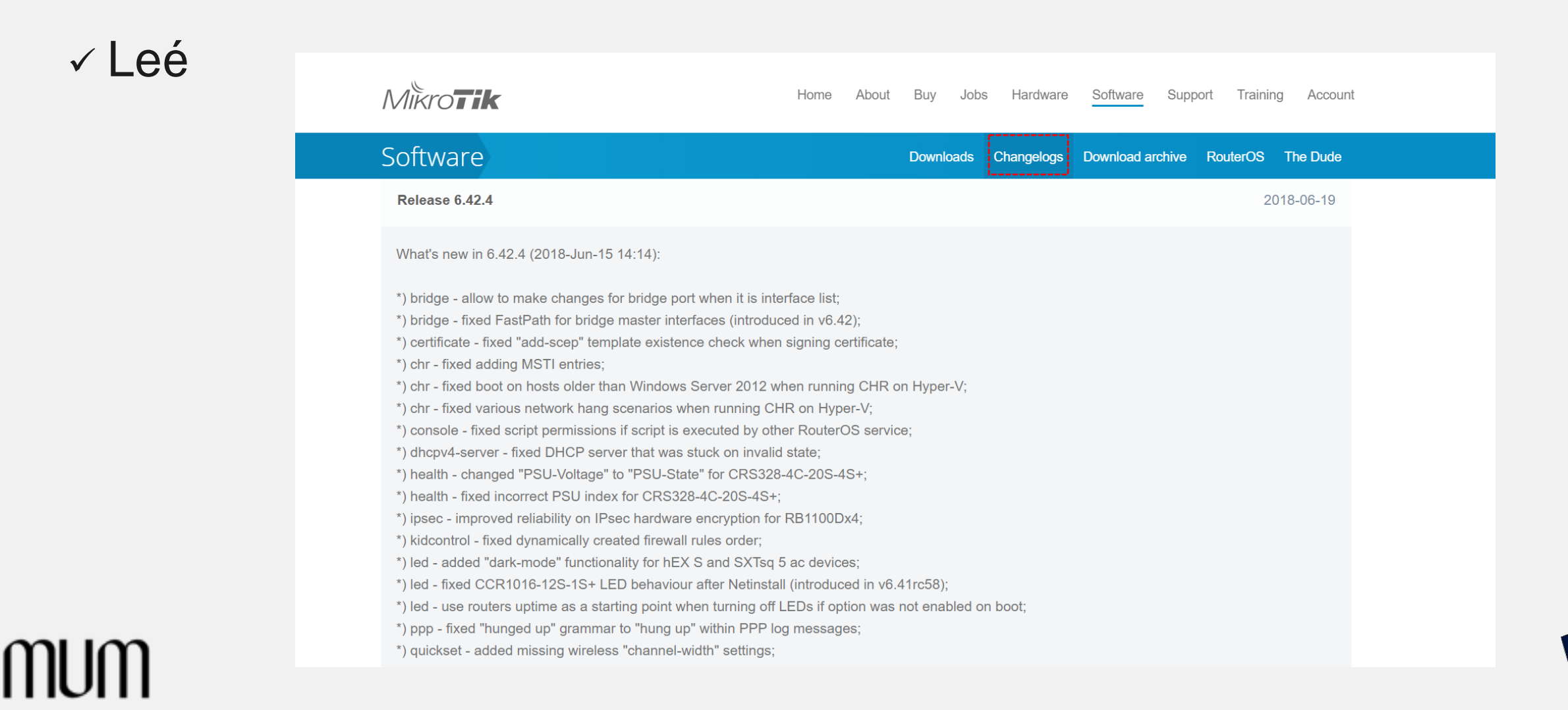

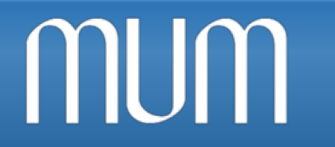

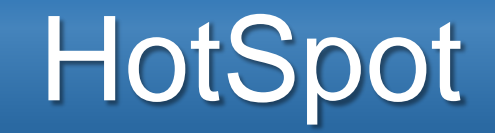

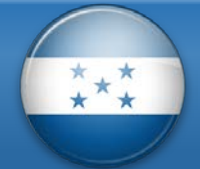

No dejar el usuario como "admin" en el HotSpot sin contraseña

| Hotspot Setup                     |
|-----------------------------------|
| Create local HotSpot user         |
| Name of Local HotSpot User: admin |
| Password for the User:            |
| Back Next Cancel                  |

✓ El bypass oculta el HotSpot, pero no controla el ancho de banda!

| Hotspot IP Bindi | ng <192.168.10.15> |   |
|------------------|--------------------|---|
| MAC Address:     |                    | • |
| Address:         | 192.168.10.15      | • |
| To Address:      |                    | • |
| Server:          | all                | ₹ |
| Туре:            | bypassed           | ₹ |

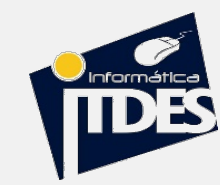

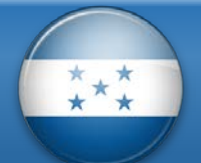

### Integración de HotSpot con User Manager

¿Que es un HotSpot?

- ✓ Sistema de autentificación de clientes mayormente por un USUARIO Y CONTRASEÑA al abrir el navegador.
- ✓ Comúnmente utilizados para dar acceso en lugares públicos.

|                                                                               | Please log on to use the internet hotspot service |                       |
|-------------------------------------------------------------------------------|---------------------------------------------------|-----------------------|
| USUARIO:<br>CODIGO PIN:<br>PUNTO WIFI PROTEGIDO<br>POR FAVOR PRECUNTE EN BARR | login admin<br>password OK                        | User Name<br>Password |
|                                                                               | Powered by MikroTik RouterOS                      |                       |

¿Que es UserManager ?

- Es una aplicación RADIUS desarrollada por MikroTik que cumple con los estándares de AAA (Autorización, Autenticación y Contabilización). A través de el es posible administrar servicios PPP, HotSpot, DHCP, Wireless y RouterOS
- Ventajas de utilizar UserManager
- ✓ Sin costo adicional.
- ✓ Administración centralizada de toda la red.
- ✓ Única base de datos (o réplicas) aislada de la configuración del server principal.
- Permite crear usuarios por lotes y generar Boucher o exportarlos a un archivo en CSV para una posterior impresión de tarjetas prepagas.

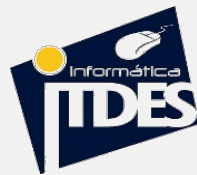

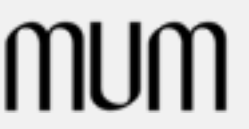

MUM

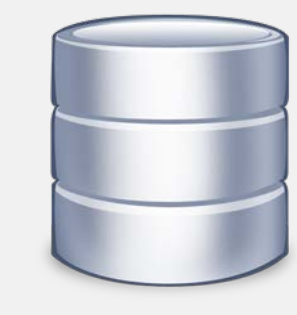

## MUM Requerimientos y Consideraciones

- ✓ Se debe tener la misma versión de RouterOS y del paquete UserManager.
- ✓ Funciona en arquitectura X86, MIPS, PowerPC y Tile.
- ✓ Hardware Mínimo: 32MB de RAM y 2MB de HDD.
- ✓ Software: RouterOS.
- ✓ Licencia MikroTik RouterOS de UserManager.
  - Nivel 3: 10 sesiones activas.
  - Nivel 4: 20 sesiones activas.
  - Nivel 5: 50 sesiones activas.
  - Nivel 6: sesiones ilimitadas.

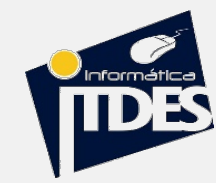

\* \* \*

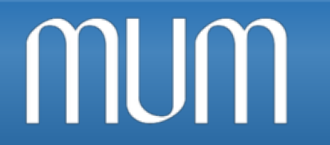

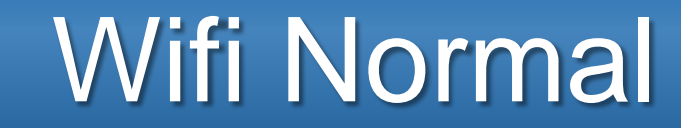

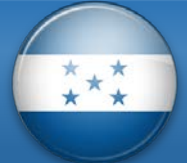

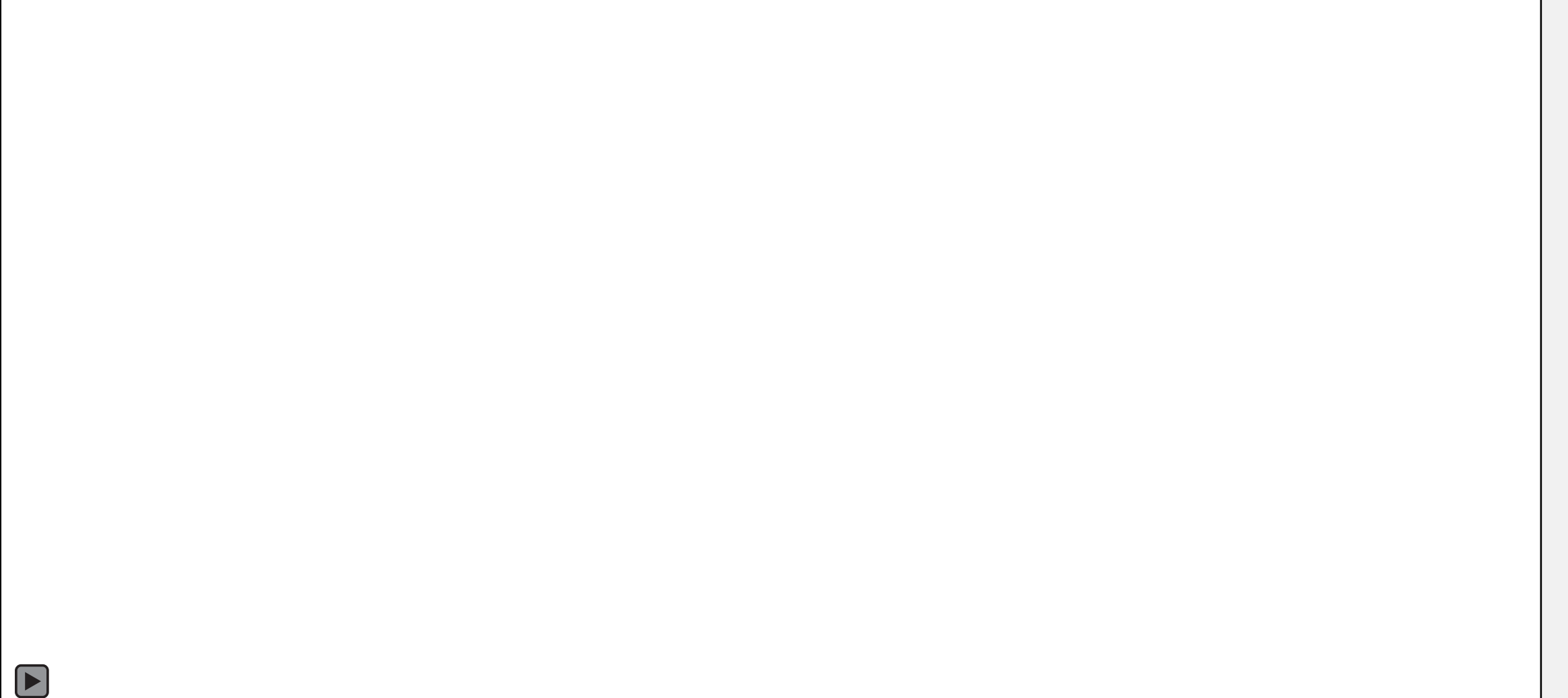

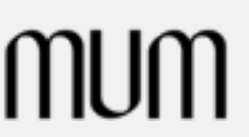

Fuente:www.4ipnet.com

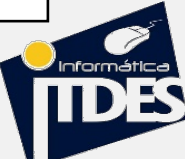

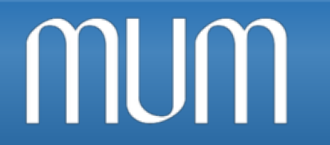

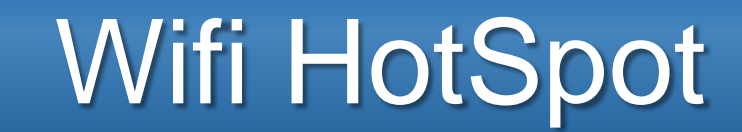

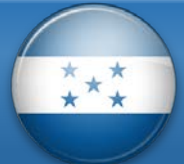

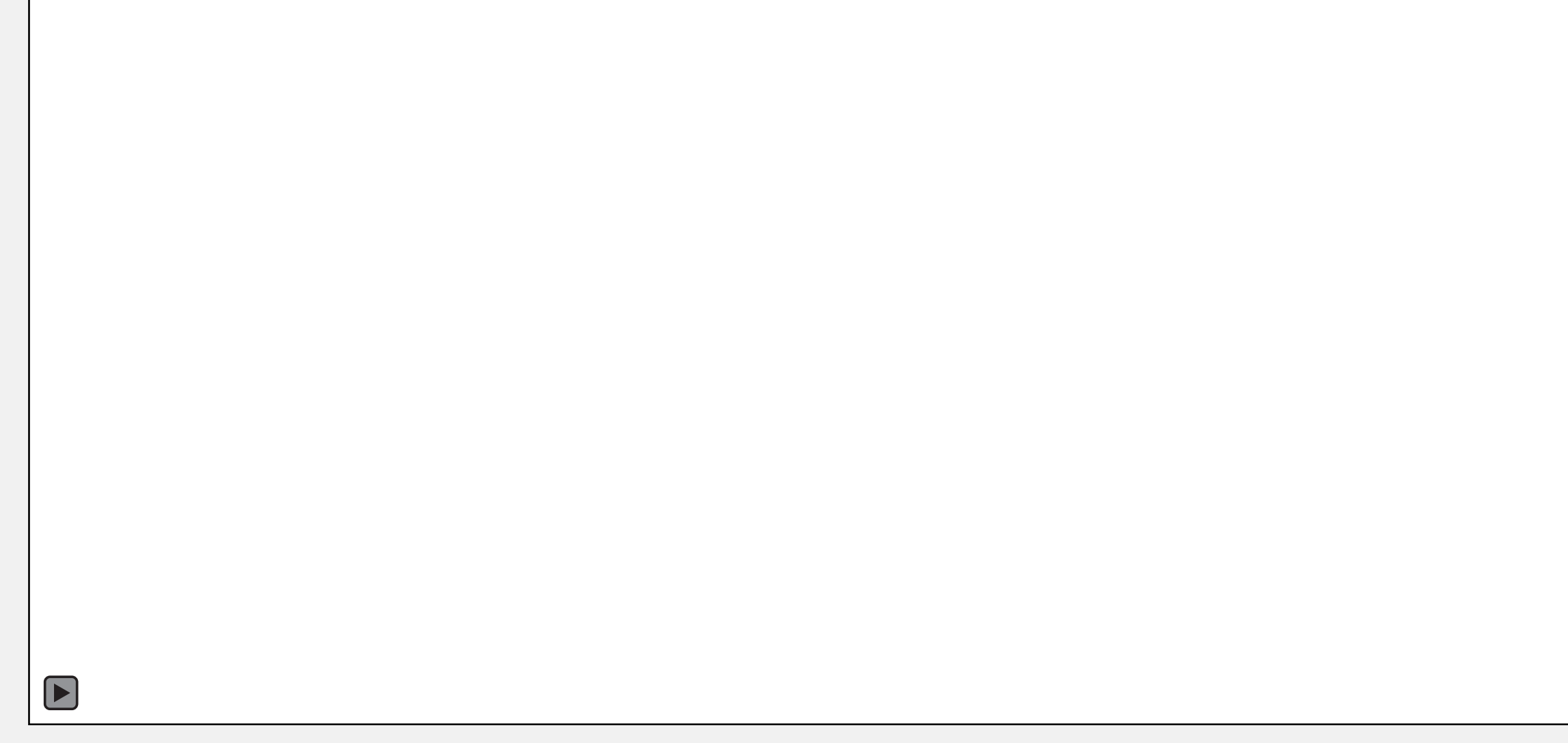

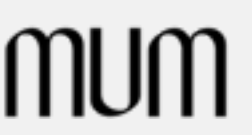

Fuente:www.4ipnet.com

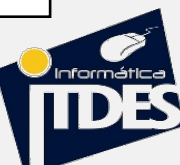

mum

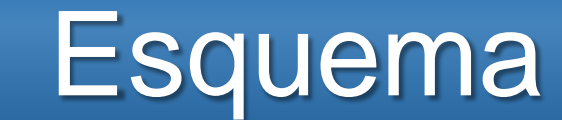

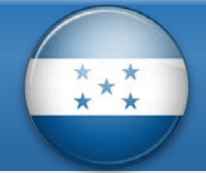

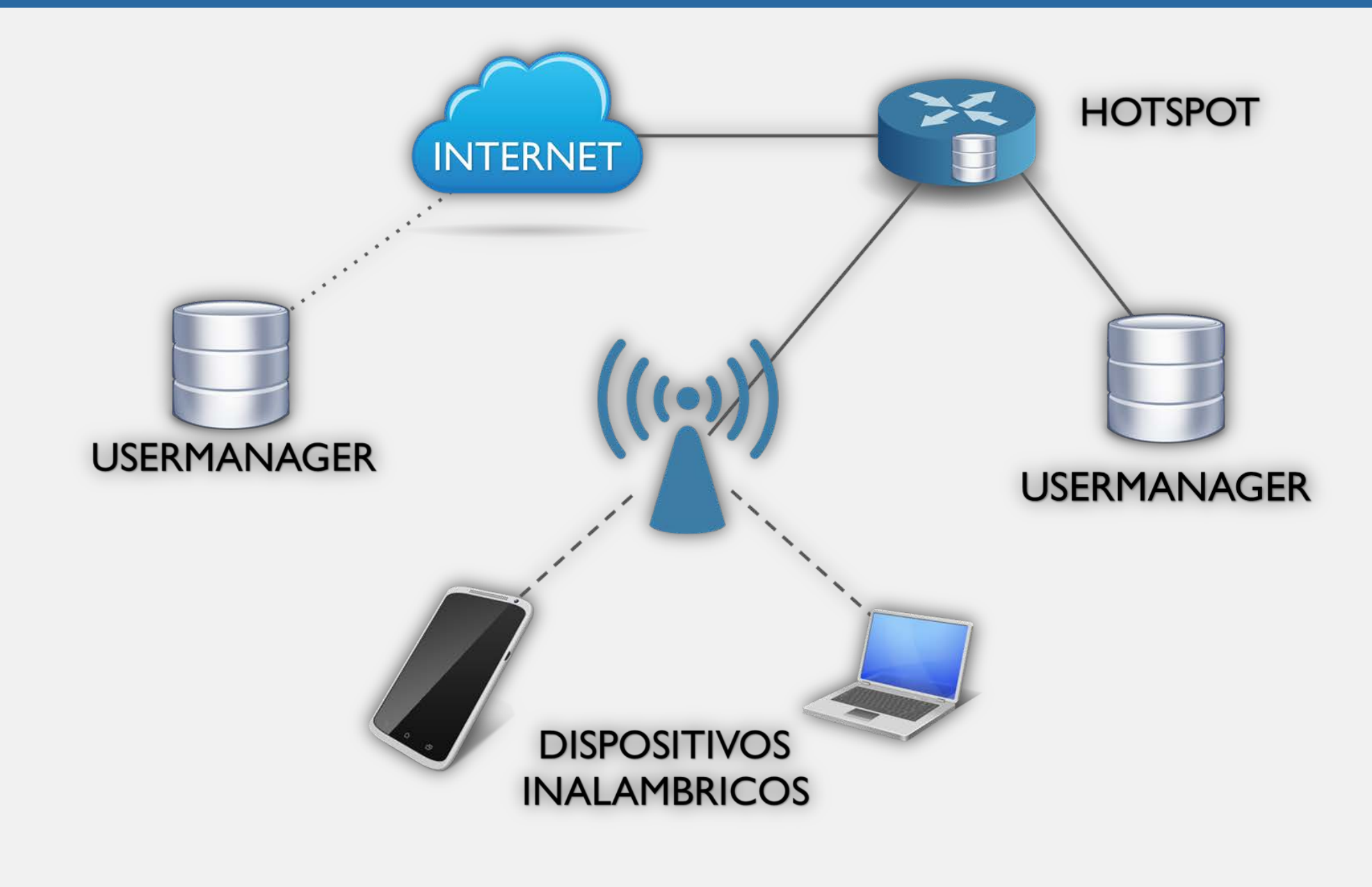

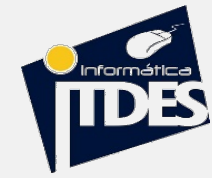

### Laboratorio

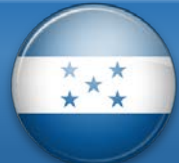

Paso 1: Configuración Básica De Wifi

MUM

 Después de crear nuestra red WIFI, configuramos de las misma AP1 LAB 1
 Y AP2 LAB, configuramos de la misma forma, de tal manera que no tenga que pedir autenticación (Password) al momento de registranos.

| erface < | wlan1>          |          |          |                                                                                              |                    |           |         |         |        |         |     |
|----------|-----------------|----------|----------|----------------------------------------------------------------------------------------------|--------------------|-----------|---------|---------|--------|---------|-----|
| eneral   | Wireless        | нт нт    | MCS      | WDS                                                                                          | Nstreme            | Status    | Traffic | :       |        |         |     |
|          | Mode            | : ap bri | dge      |                                                                                              |                    |           |         | Ŧ       |        |         |     |
|          | Band            | : 2GHz   | -B/G/1   | N                                                                                            |                    |           |         | ₹       |        |         |     |
| C        | hannel Width    | : 20MH   | łz       |                                                                                              |                    |           |         | ₹       |        |         |     |
|          | Frequency       | : 2412   |          |                                                                                              |                    |           | Ŧ       | MHz     |        |         |     |
|          | SSID            | LAB      | 1        |                                                                                              |                    |           |         | •       |        |         |     |
|          | Scan List       | : defau  | lt       |                                                                                              |                    |           |         | ₹ \$    |        |         |     |
| Wire     | less Protocol   | 802.1    | 1        |                                                                                              |                    |           |         | ₹       |        |         |     |
| S        | ecurity Profile | : defau  | lt       |                                                                                              |                    |           |         | ₹       |        |         |     |
|          | WPS Mode        | : push   | Interfac | e <wlan1< td=""><td>&gt;</td><td></td><td></td><td></td><td></td><td></td><td></td></wlan1<> | >                  |           |         |         |        |         |     |
|          | Bridge Mode     | enabl    | Gener    | al Wirel                                                                                     | ess HT<br>Mode: ap | HT MCS    | WDS Ns  | treme S | Status | Traffic | Ŧ   |
|          | VLAN Mode       | : no ta  |          |                                                                                              | Band: 20           | iHz-B/G/N |         |         |        |         | ₹   |
|          | VI AN ID        | - 1      |          | Channel                                                                                      | Width: 20          | MHz       |         |         |        |         | ₹   |
|          |                 |          |          | Free                                                                                         | uency: 24          | 12        |         |         |        | ₹       | MHz |
| Defaul   | t AP Tx Rate    | : [      |          |                                                                                              | SSID: LA           | B 2       |         |         |        |         | •   |
| fault C  | lient Tx Rate   | :        |          | Sc                                                                                           | an List: de        | fault     |         |         |        | ₹       | \$  |
|          |                 | -        | V        | Vireless P                                                                                   | rotocol: 80        | 2.11      |         |         |        |         | ₹   |
|          |                 | ✓ De     |          | Security                                                                                     | Profile: de        | fault     |         |         |        |         | ₹   |
|          |                 | ✓ De     |          | WPS                                                                                          | Mode: pu           | sh button |         |         |        |         | ₹   |
|          |                 |          |          | Bridge                                                                                       | Mode: en           | abled     |         |         |        |         | ₹   |

MUM

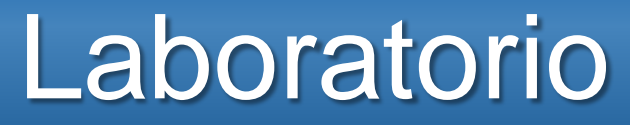

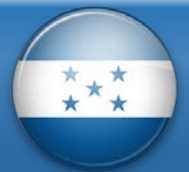

### Paso 2: Configuración Básica De HotSpot

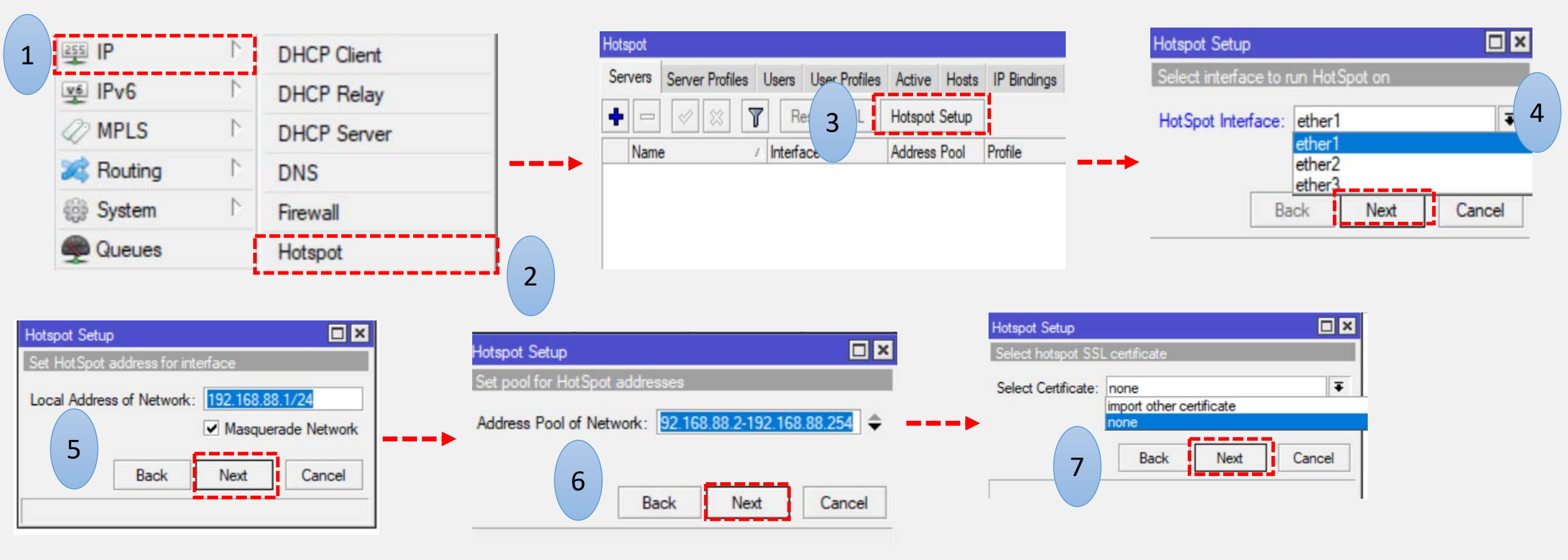

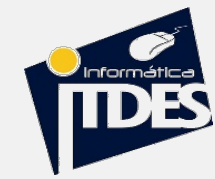

mum

### Laboratorio

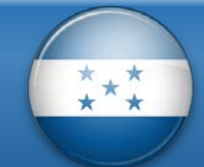

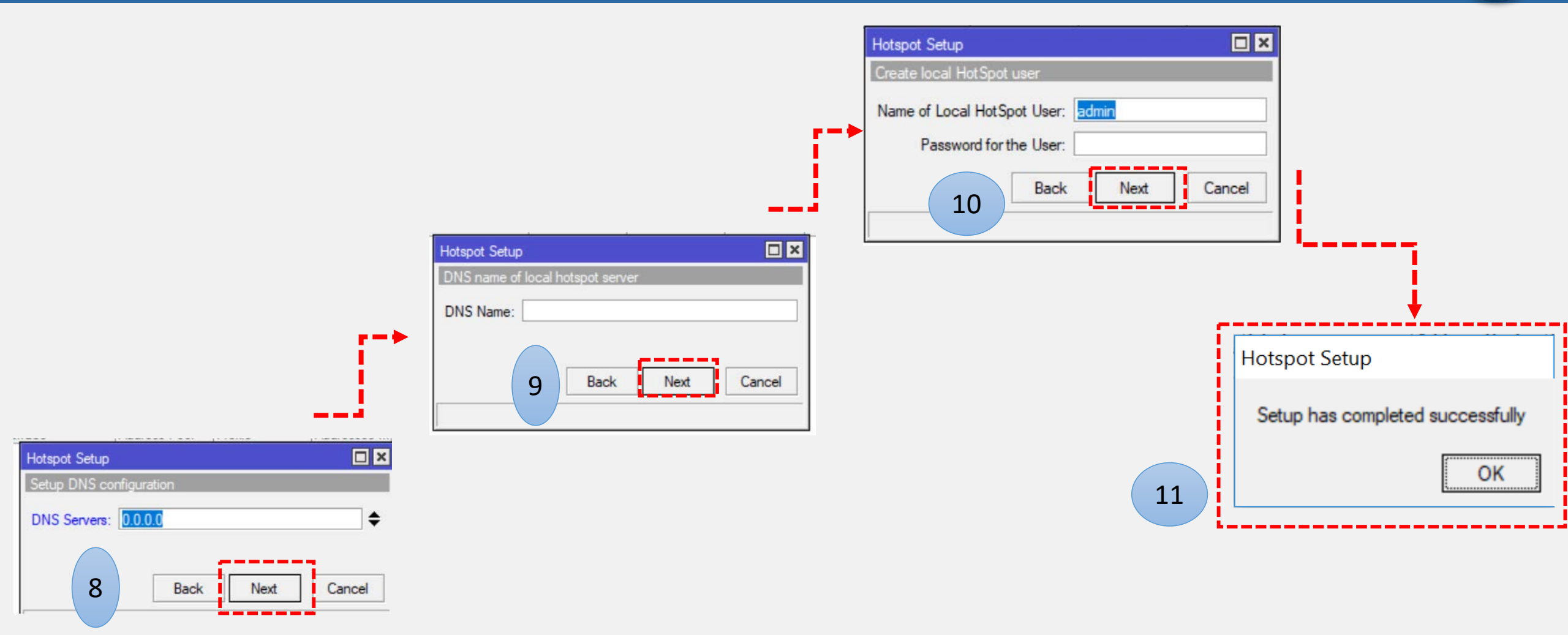

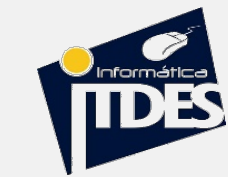

### Laboratorio

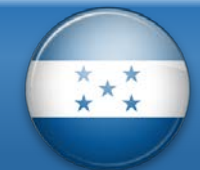

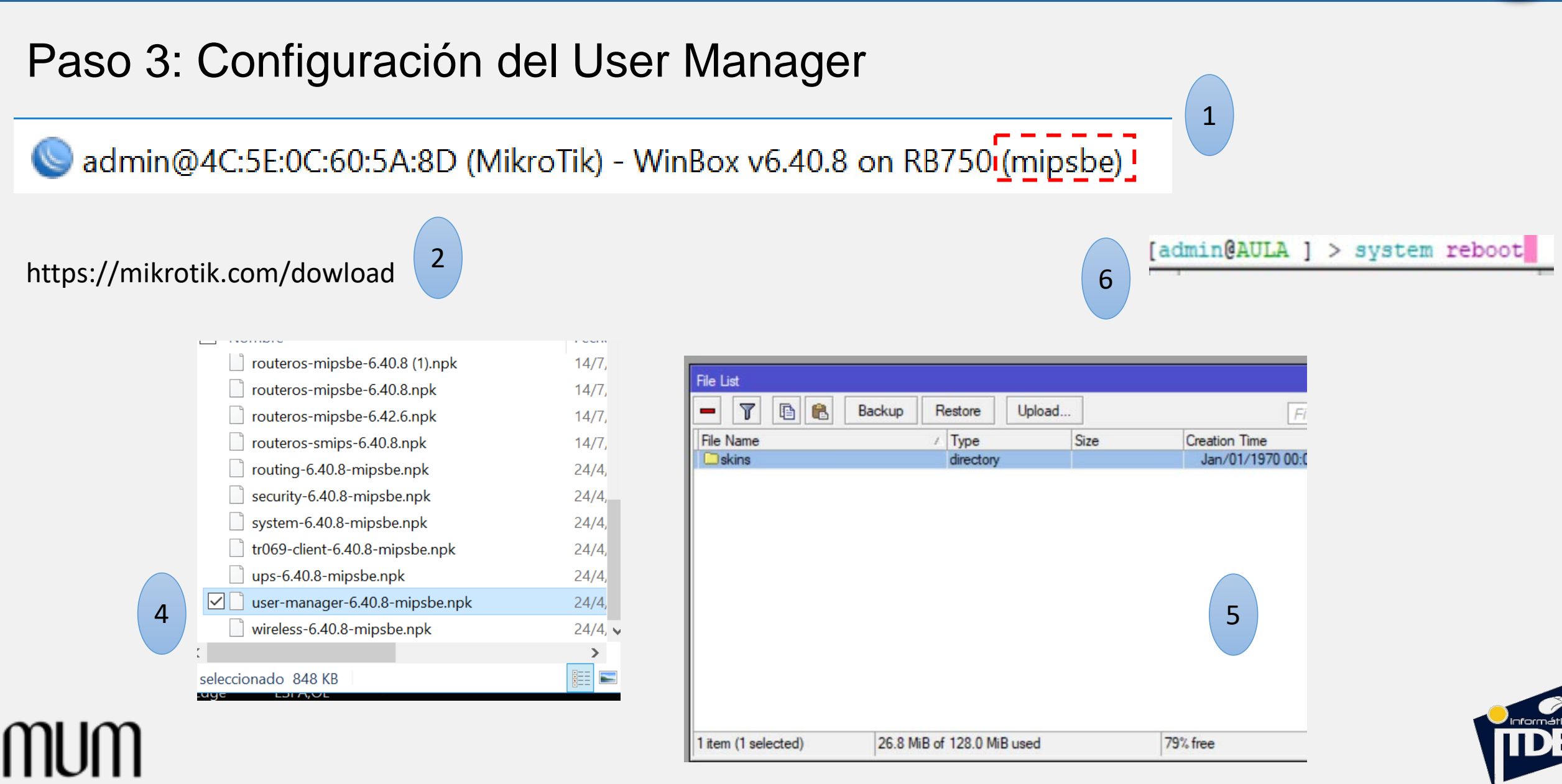

MU

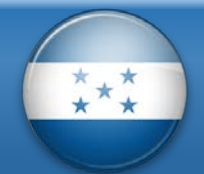

#### Paso 4: Configuración del Hostpot y User manager

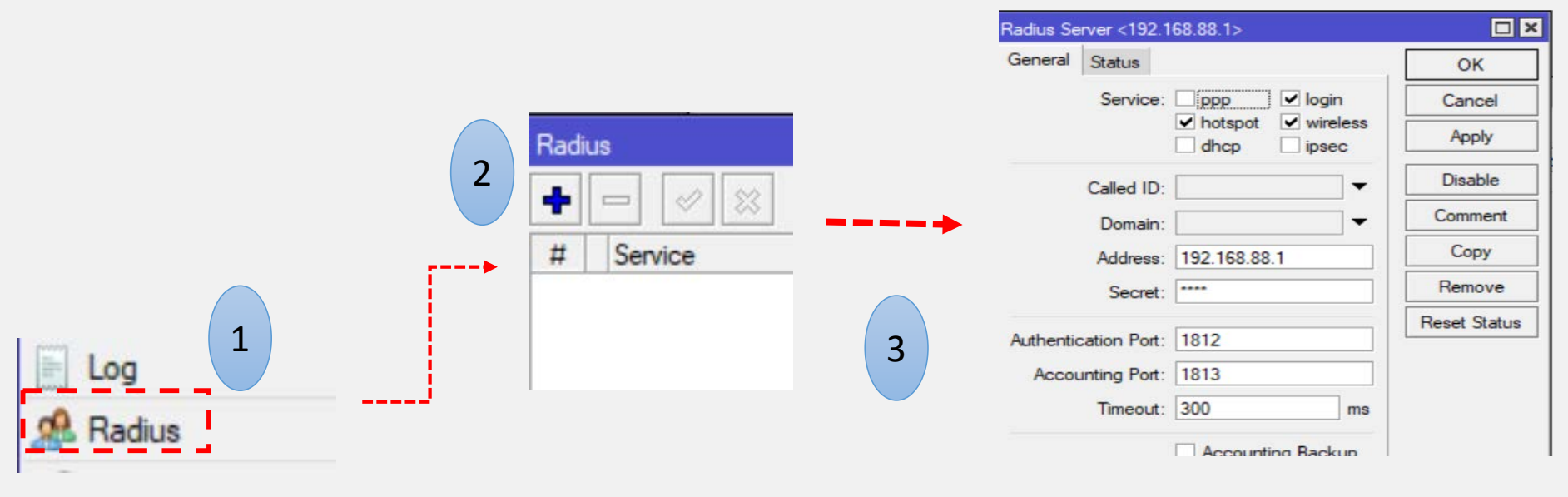

#### IP 192.168.87.1 IP 192.168.87.2

#### RADIUS 192.168.88.1

| Servers | Server Profi | les | Users  | User |
|---------|--------------|-----|--------|------|
| + -     | T            |     |        |      |
| Name    | 1            | DN  | S Name |      |
| 🕜 defa  | ault         |     |        |      |
|         |              |     |        |      |

| Hotspot S | erver Pr | ofile <hsprof1></hsprof1> |
|-----------|----------|---------------------------|
| General   | Login    | RADIUS                    |
|           |          | ✓ Use RADIUS              |
| Default [ | )omain:  |                           |
| Loca      | tion ID: |                           |
| Location  | Name:    |                           |

Laboratorio

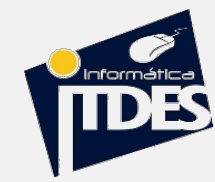

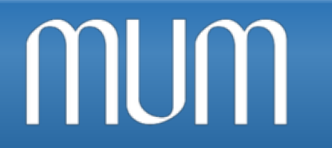

mum

### Laboratorio

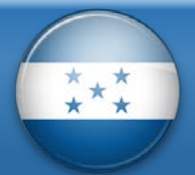

#### Paso 4: Configuración del Hostpot y User manager

| Router details                                                                                       |                                                                                                    |
|----------------------------------------------------------------------------------------------------|----------------------------------------------------------------------------------------------------|
| Main<br>Name: SALA 2<br>Owner: admin<br>IP address:<br>Shared secret:<br>Time zone: Parent time zone | Router details                                                                                                    |
| Log events: Authorization suce<br>Accounting succe                                                   | ▲ Main<br>Name: SALA 1<br>Owner: admin                                                                                                    |
| 1                                                                                                    | IP address:<br>Shared secret:<br>Time zone: Parent time zone ▼<br>Disabled:<br>Authorization success<br>Log events: Authorization failure<br>Accounting success<br>Accounting failure |

#### LADO SERVIDOR

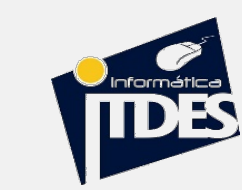

mum

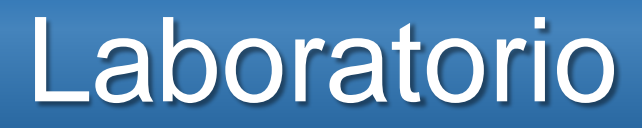

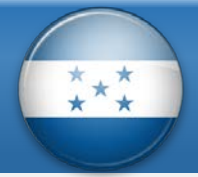

### Paso 5: Configuración User manager (PERFIL)

|          | <ul> <li>Mikrotik User Ma</li> <li> <ul> <li>Mikrotik User Ma</li> <li>Mikrotik User Ma</li> <li>Instalar Free McB</li> </ul> </li> </ul> | anager: P ×<br>o es seguro   192.168.88.1/userman<br>oct P Descargar Juegos P E Minis Mega Collecti E GTA: Vice city Storie E God Of War: Ghost P INICIO |
|----------|----------------------------------------------------------------------------------------------------|----------------------------------------------------------------------------------------------------|
|          | MikroTik<br>Mikrotik User Manager                                                                                                    | Profiles     Limitations       Profile:     MUM       Profile part                                                                                       |
|          | Routers                                                                                                    | Name: MUM                                                                                                    |
|          | Users                                                                                                    | Name for users:                                                                                                    |
|          | Sessions                                                                                                    | Owner: admin                                                                                                    |
|          | Customers                                                                                                    | S Validity:                                                                                                    |
|          | Logs                                                                                                    | Price: 0.00                                                                                                    |
| $\frown$ | Payments                                                                                                    | Shared users: not used                                                                                                    |
| 2        | Profiles                                                                                                    | Save profile Remove profile                                                                                                    |
|          | Settings                                                                                                    | Unlimited profile                                                                                                    |
|          | Reports                                                                                                    | Add new limitation                                                                                                    |
|          | 0 A sessions                                                                                                    | New limit Canad                                                                                                    |
|          | 0 A users                                                                                                    | 4                                                                                                    |
|          | Advanced search                                                                                                    |                                                                                                    |
|          | Maintenance                                                                                                    |                                                                                                    |
|          | Logout                                                                                                    |                                                                                                    |

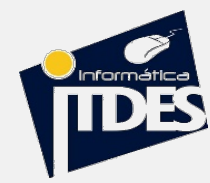

### Laboratorio

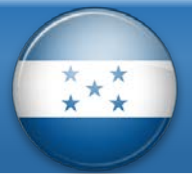

### Paso 6 : Configuración User manager (Usuarios)

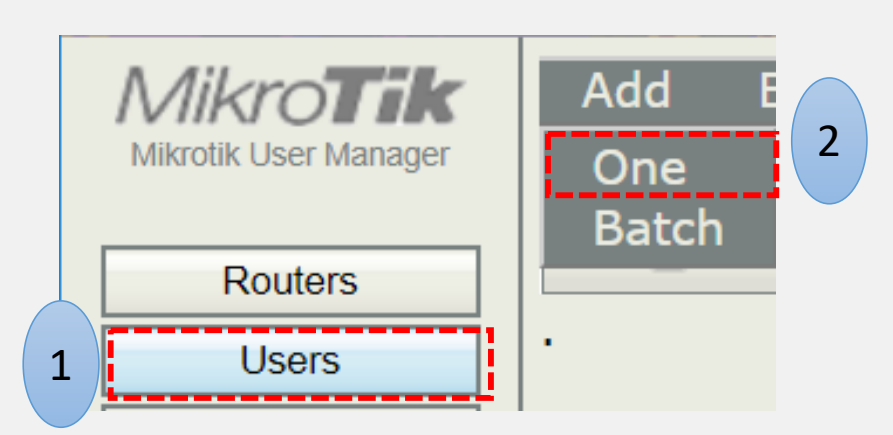

| User deta               | ils                |     | × |
|-------------------------|--------------------|-----|---|
| ▲ Main —                |                    |     |   |
|                         | Username:          |     |   |
|                         | Password:          |     | 4 |
|                         | Disabled: 📃        |     |   |
|                         | Owner: admin       |     |   |
| ✓ Constrain             | ts                 |     |   |
| ▼ Wireless ▼ Private in | formation —        |     |   |
| A                       | ssign profile: MUM | T   |   |
|                         |                    | Add | 3 |
|                         |                    |     |   |
|                         |                    |     |   |
|                         |                    |     |   |

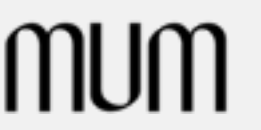

MUM

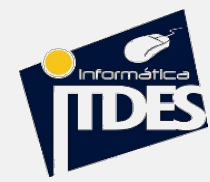

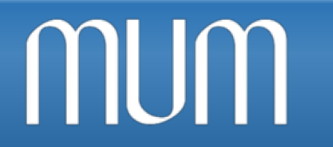

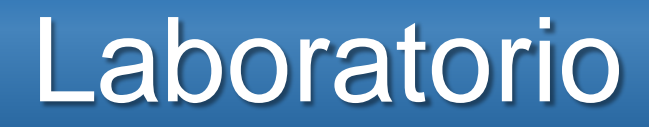

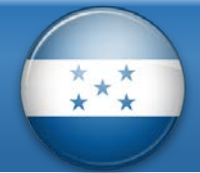

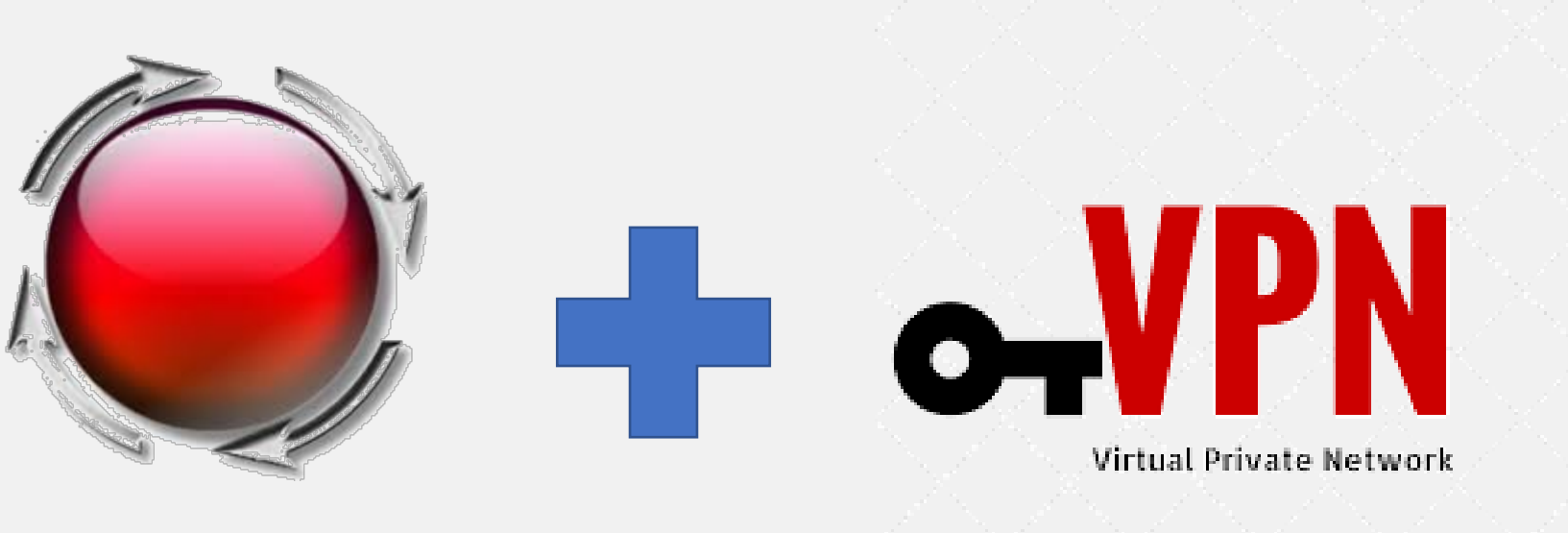

DUDE

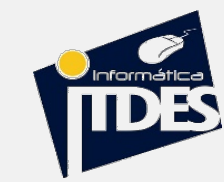

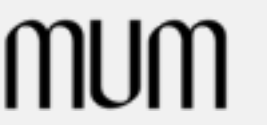

### Recomendaciones

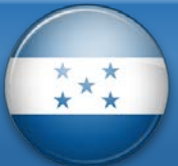

- Leer!  $\checkmark$
- Implementar  $\checkmark$
- Fallar  $\checkmark$
- Volver a Leer  $\checkmark$
- Corregir  $\checkmark$
- Testear  $\checkmark$
- Documentar.  $\checkmark$

| ſſ | I | lſ | n |
|----|---|----|---|
|    |   |    |   |

| Mikrotik          | Main page Disc | cussion                                                           |
|-------------------|----------------|-------------------------------------------------------------------|
| Documentation     | Main           | Page                                                              |
|                   | Welcome        | to the MikroTik documentation wiki                                |
| Main Page         | 2.             | MikroTik RouterOS                                                 |
| Recent changes    |                | RouterOS software documentation.                                  |
| Tools             |                |                                                                   |
| What links here   |                | RouterBOARD hardware                                              |
| Related changes   |                | RouterBOARD hardware documentation.                               |
| Special pages     |                |                                                                   |
| Printable version |                | The Dude                                                          |
| Permanent link    |                | The Dude network monitoring utility for Windows.                  |
| Page information  | 1 mars         | SwOS                                                              |
|                   |                | SwOS software for MikroTik switch products.                       |
|                   | >              | Woobm                                                             |
|                   |                | Woobm software documentation.                                     |
|                   | Latest News    | MikroTik News                                                     |
|                   |                | The DDE neuroletter with product encoursements and software neuro |
|                   |                | The PDF newsletter with product announcements and software news   |

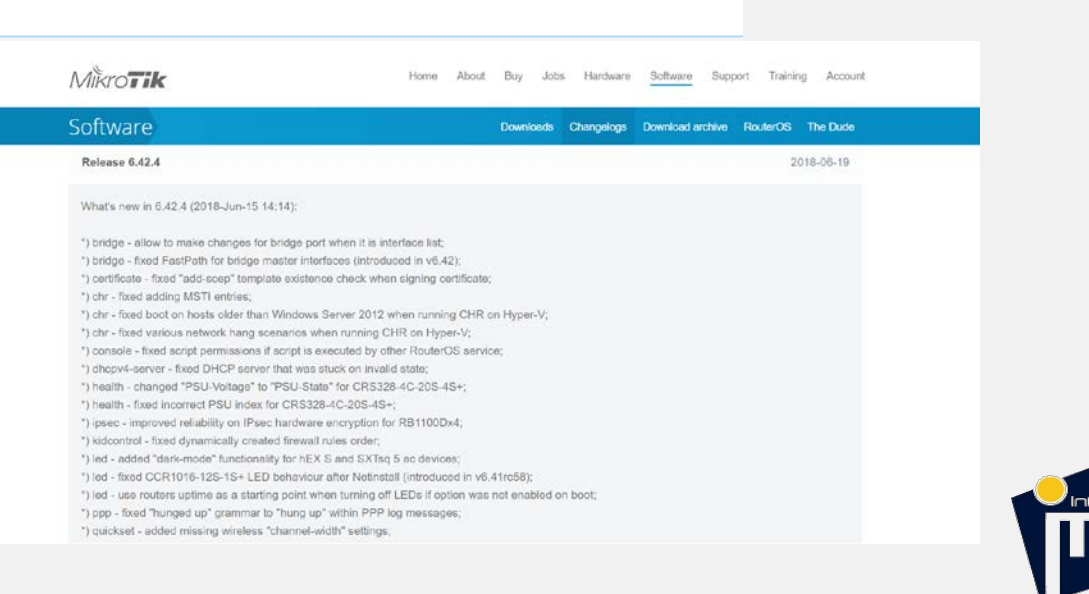

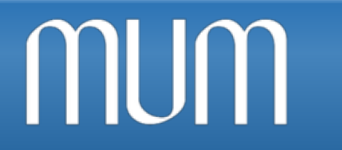

MikroTik User Meting

# ¿PREGUNTAS? ¡MUCHAS GRACIAS!

*"El verdadero progreso es el que pone la tecnología al alcance de todos" … Henry Ford* 

Armando Cartagena ITDES

MUM HONDURAS 2018

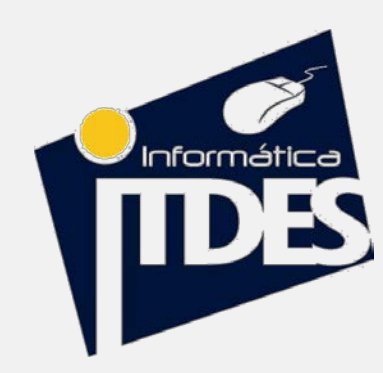

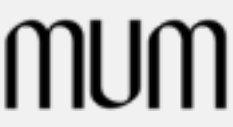